# IPsec configureren - voorgedeelde toetsen met jokerteken met Cisco beveiligde VPN-client en no-mode configuratie

### Inhoud

Inleiding Voorwaarden Vereisten Gebruikte componenten Conventies Configureren Netwerkdiagram Configuraties Verifiëren Problemen oplossen Opdrachten voor troubleshooting Gerelateerde informatie

# Inleiding

Deze voorbeeldconfiguratie illustreert een router die is geconfigureerd voor pre-gedeelde toetsen op de wild-kaart—alle PC klanten delen een gemeenschappelijke toets. Een externe gebruiker gaat het netwerk in en houdt zijn eigen IP-adres in; De gegevens tussen de PC van een verre gebruiker en de router worden versleuteld.

### Voorwaarden

### **Vereisten**

Er zijn geen specifieke voorwaarden van toepassing op dit document.

#### Gebruikte componenten

De informatie in dit document is gebaseerd op de onderstaande software- en hardwareversies.

- Cisco IOS® softwarerelease 12.2.8.T1
- Cisco Secure VPN-clientversie 1.0 of 1.1—<u>End-of-life details</u>
- Cisco-router met DES of 3DES-afbeelding

De informatie in dit document is gebaseerd op apparaten in een specifieke laboratoriumomgeving. Alle apparaten die in dit document worden beschreven, hadden een opgeschoonde (standaard)configuratie. Als u in een levend netwerk werkt, zorg er dan voor dat u de potentiële impact van om het even welke opdracht begrijpt alvorens het te gebruiken.

#### **Conventies**

Raadpleeg voor meer informatie over documentconventies de technische Tips van Cisco.

### **Configureren**

Deze sectie bevat informatie over het configureren van de functies die in dit document worden beschreven.

**N.B.:** Als u aanvullende informatie wilt vinden over de opdrachten in dit document, gebruikt u het <u>Opdrachtplanningprogramma</u> (alleen <u>geregistreerd</u> klanten).

#### **Netwerkdiagram**

Dit document gebruikt de netwerkinstellingen die in het onderstaande schema zijn weergegeven.

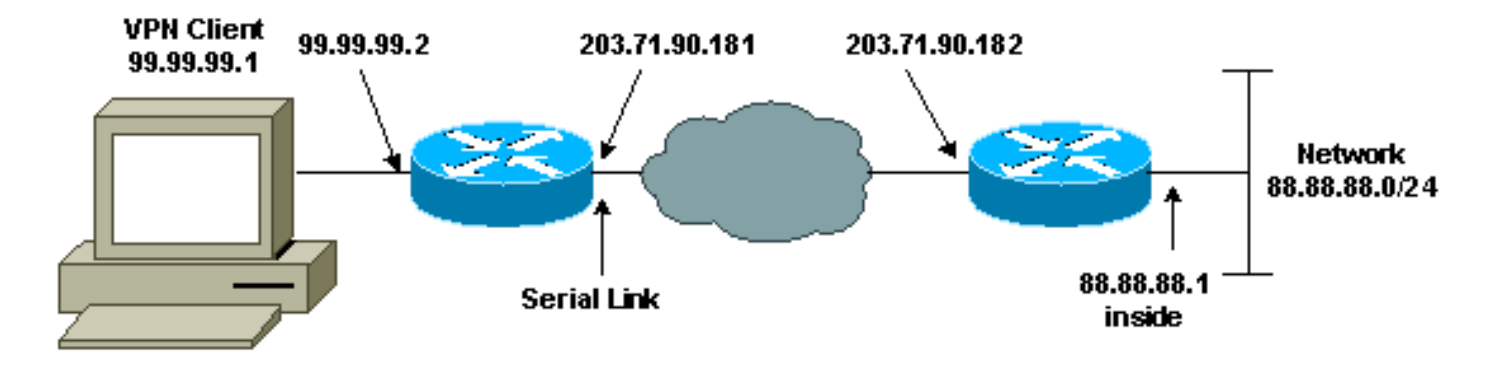

### **Configuraties**

Dit document maakt gebruik van de onderstaande configuraties.

- <u>Routerconfiguratie</u>
- <u>VPN-clientconfiguratie</u>

| Routerconfiguratie              |
|---------------------------------|
|                                 |
| Current configuration:          |
| !                               |
| version 12.2                    |
| service timestamps debug uptime |
| service timestamps log uptime   |
| no service password-encryption  |
| !                               |
| hostname RTCisco                |
| !                               |
| enable password hjwwkj          |
| !                               |
| !                               |
|                                 |

```
ip subnet-zero
ip domain-name cisco.com
ip name-server 203.71.57.242
1
1
crypto isakmp policy 10
hash md5
authentication pre-share
crypto isakmp key mysecretkey address 0.0.0.0 0.0.0.0
!
crypto ipsec transform-set mypolicy esp-des esp-md5-hmac
crypto dynamic-map dyna 10
set transform-set mypolicy
crypto map test 10 ipsec-isakmp dynamic dyna
!
!
interface Serial0
ip address 203.71.90.182 255.255.255.252
no ip directed-broadcast
no ip route-cache
no ip mroute-cache
crypto map test
!
interface Ethernet0
ip address 88.88.88.1 255.255.255.0
!
1
ip classless
ip route 0.0.0.0 0.0.0.0 203.71.90.181
!
1
line con 0
transport input none
line aux 0
transport input all
line vty 0 4
password cscscs
login
1
end
VPN-clientconfiguratie
Network Security policy:
1- Myconn
    My Identity
         Connection security: Secure
         Remote Party Identity and addressing
         ID Type: IP subnet
         88.88.88.0
         255.255.255.0
         Port all Protocol all
    Connect using secure tunnel
         ID Type: IP address
         203.71.90.182
```

```
Authentication (Phase 1)
   Proposal 1
       Authentication method: Preshared key
       Encryp Alg: DES
       Hash Alg: MD5
       SA life: Unspecified
       Key Group: DH 1
   Key exchange (Phase 2)
   Proposal 1
       Encapsulation ESP
       Encrypt Alg: DES
       Hash Alg: MD5
       Encap: tunnel
       SA life: Unspecified
       no AH
2- Other Connections
      Connection security: Non-secure
      Local Network Interface
        Name: Any
        IP Addr: Any
        Port: All
```

# Verifiëren

Deze sectie verschaft informatie die u kunt gebruiken om te bevestigen dat uw configuratie correct werkt.

Bepaalde opdrachten met **show worden ondersteund door de tool** <u>Output Interpreter (alleen voor</u> <u>geregistreerde klanten)</u>. <u>Hiermee kunt u een analyse van de output van opdrachten met</u> **show genereren**.

- toon crypto isakmp sa toont fase 1 veiligheidsassociaties.
- toon crypto ipsec sa toont fase 1 veiligheidsassociaties en proxy, insluiting, encryptie, decapsulation en decryptie informatie.
- Laat actieve crypto motorverbindingen zien toont huidige verbindingen en informatie betreffende versleutelde en gedecrypteerde pakketten.

### Problemen oplossen

Deze sectie bevat informatie waarmee u problemen met de configuratie kunt oplossen.

#### Opdrachten voor troubleshooting

Bepaalde opdrachten met **show worden ondersteund door de tool** <u>Output Interpreter (alleen voor</u> <u>geregistreerde klanten)</u>. <u>Hiermee kunt u een analyse van de output van opdrachten met</u> **show genereren**.

**Opmerking:** Voordat u **debug-**opdrachten afgeeft, raadpleegt u <u>Belangrijke informatie over Debug</u> <u>Commands</u>. **Opmerking:** je moet de veiligheidsassociaties op beide peers duidelijk maken. Voer de routeropdrachten in de modus "niet-inschakelen" uit.

Opmerking: U moet deze apparaten op beide IPSec-peers uitvoeren.

- debug van crypto isakmp displays tijdens fase 1.
- debug van crypto ipsec displays tijdens fase 2.
- debug van crypto motor —informatie van de crypto motor.
- duidelijke crypto isakmp reinigt de fase 1 veiligheidsassociaties.
- duidelijke crypto sa ontslaat de fase 2 veiligheidsverenigingen.

### Gerelateerde informatie

- IPsec-ondersteuningspagina
- VPN 3000 clientondersteuningspagina's
- <u>Technische ondersteuning Cisco-systemen</u>